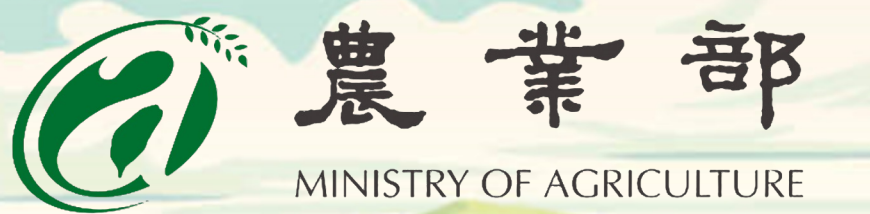

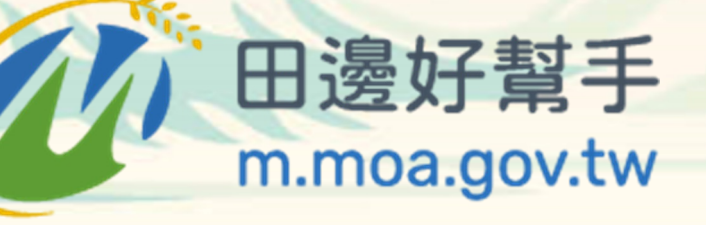

# 推薦農友註冊教學

In the second second second second second second second second second second second second second second second

113年度農業資訊行動化服務與資料開放計畫

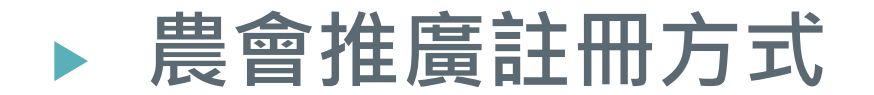

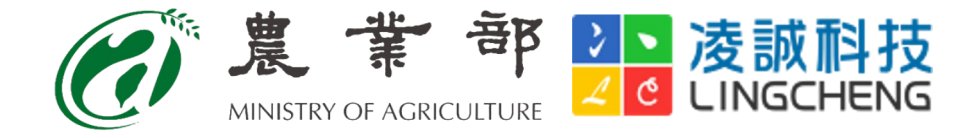

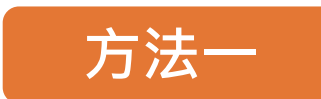

## 農友註冊田邊好幫手時,縣市鄉鎮填寫農會所在縣市鄉鎮 (包含透過網頁註冊、田邊好幫手App註冊)

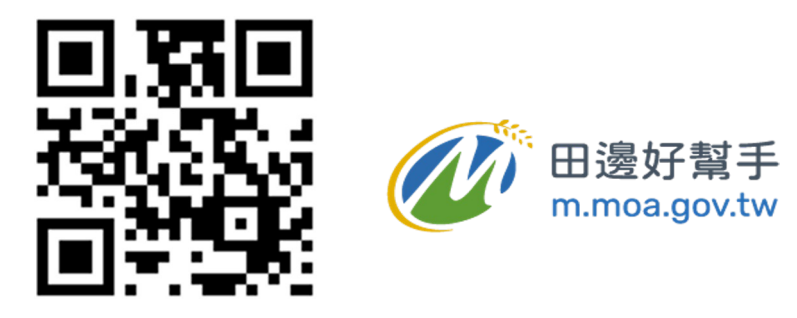

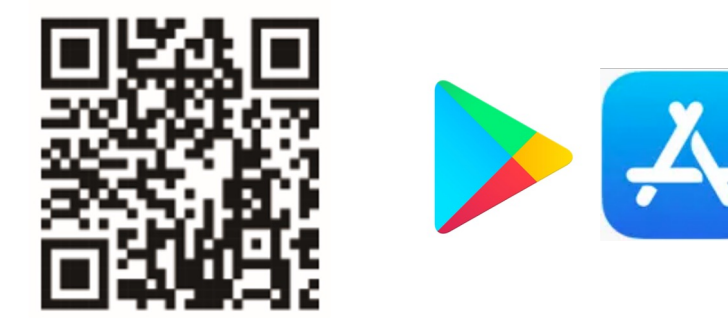

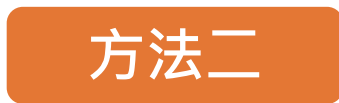

農友透過農會專屬推薦連結進行註冊

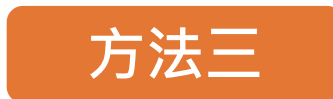

註冊時填寫農會推薦碼註冊

# 註冊時填寫縣市鄉鎮

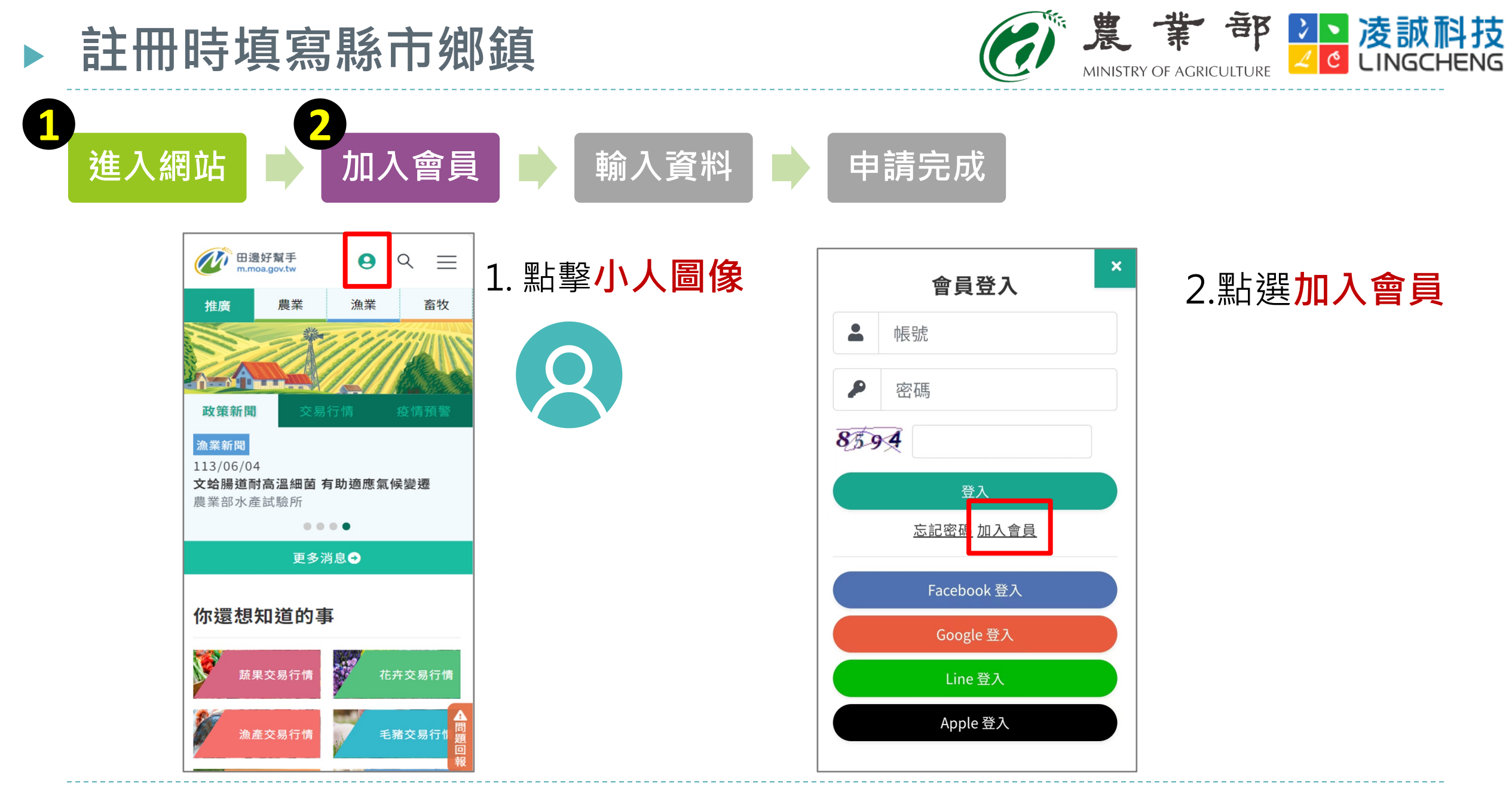

| 註冊時填寫縣                                                                                                    | <b>系市</b> 鄉鎮                                 |                                                    |                             |
|----------------------------------------------------------------------------------------------------|----------------------------------------------|----------------------------------------------------|-----------------------------|
| 進入網站 加入會員 輸入資料 申請完成                                                                                                    |                                              |                                                    |                             |
| 1. 填寫基本資料                                                                                                    |                                              | 2. 輸入圖形驗證碼/確定                                      | 3. <b>輸入手機驗證碼/</b> 送出       |
| ● Q  日邊好幫手  □ □ □ □ □ □ □ □ □  □  □  □  □  □  □  □  □  □  □  □  □  □  □  □  □  □  □  □  □  □  □  □  □  □  □  □  □  □  □  □  □  □  □  □  □  □  □  □  □  □  □  □  □  □  □  □  □  □  □  □  □  □  □  □  □  □  □  □  □  □  □  □  □  □  □  □  □  □  □  □  □  □  □  □  □  □  □  □  □  □  □  □  □  □  □  □  □  □  □  □  □  □  □  □  □  □  □  □  □  □  □  □  □  □  □  □  □  □  □  □  □  □  □  □  □  □  □  □  □  □  □  □  □  □  □  □  □  □  □  □  □  □  □  □  □  □  □  □  □  □  □  □  □  □  □  □  □  □  □  □  □  □  □  □  □  □  □  □  □  □  □  □  □  □  □  □  □  □  □  □  □  □  □  □  □  □  □  □  □  □  □  □  □  □  □  □  □  □  □  □  □  □  □  □  □  □  □  □  □  □  □  □  □  □  □  □  □  □  □  □  □  □  □  □  □  □  □  □  □  □  □  □  □  □  □  □  □  □  □  □  □  □  □  □  □  □  □  □  □  □  □  □  □  □  □  □  □  □  □  □  □  □  □  □  □  □  □  □  □  □  □  □  □  □  □  □  □  □  □  □  □  □  □  □  □  □  □  □  □  □  □  □  □  □  □  □  □  □  □  □  □  □  □  □  □  □  □  □  □  □  □  □  □  □  □  □  □  □  □  □  □  □  □  □  □  □  □  □  □  □  □  □  □  □  □  □  □  □  □  □  □  □ | ─<br>〒<br>新鎮必須填寫                             | 之錯誤、或遭第三人侵入系統篡<br>改或偽造變造資料等,會員不得<br>因此而要求任何補償或賠償。  | 驗證碼:<br> <br>重送剩餘時間:01分 52秒 |
| ●首頁                                                                                                    |                                              | 五、保管及通知義務: 會員有義<br>務妥善保管帳號與密碼,並為此                  | 送出                          |
| 填寫會員基本資料                                                                                                    | 選填詳細資料 · · · · · · · · · · · · · · · · · · · | 組帳號與密碼登入系統後所進行<br>之一切活動負責。為維護會員自                   | 4.完成後 <b>回到首頁</b>           |
| 手機號碼(會員帳號) *<br>請填寫手機號碼為註冊帳號 (一手機門號只能註冊·                                                                                                    | 113    ◇      性別       i請選擇    ◇             | 身權益,請勿將帳號與密碼洩露<br>或提供予第三人知悉,或出借或<br>轉讓他人使用。若會員發現帳號 |                             |
| 或)<br>密碼 *                                                                                                    | 居住地<br>縣市 鄉鎮<br>請選擇 ◆ 請選擇 ◆                  | ● ● ● ● ● ● ● ● ● ● ● ● ● ● ● ● ● ● ●              | 歡迎加入田邊好幫手                   |
| 確認留碼<br>密碼規則為10-15的英數字大小寫                                                                                                    | E-Mail                                       | ·····<br>確定                                        | 您好,歡迎加入田邊好幫手<br>點擊此處回到首頁    |

# 使用推薦碼QRCode或者推薦連結註冊

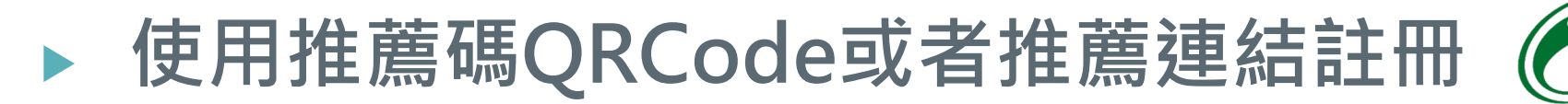

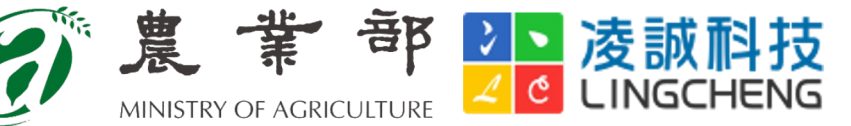

## 手機掃描Qrcode/點擊註冊連結開啟註冊頁面

#### 確認密碼 \*

密碼 \*

密碼規則為10-15的英數字大小寫

#### 中文姓名 \*

請填寫真實姓名

#### 身分別\*

農

#### 推薦碼

**V55BW** 

無推薦碼,可不填(區分大小寫)

#### 選填詳細資料

×

0

#### 服務條款\*

## 推薦碼欄位顯示農會推薦碼・反灰不可修改

### 農友完成註冊即推薦成功

# 註冊時輸入推薦碼

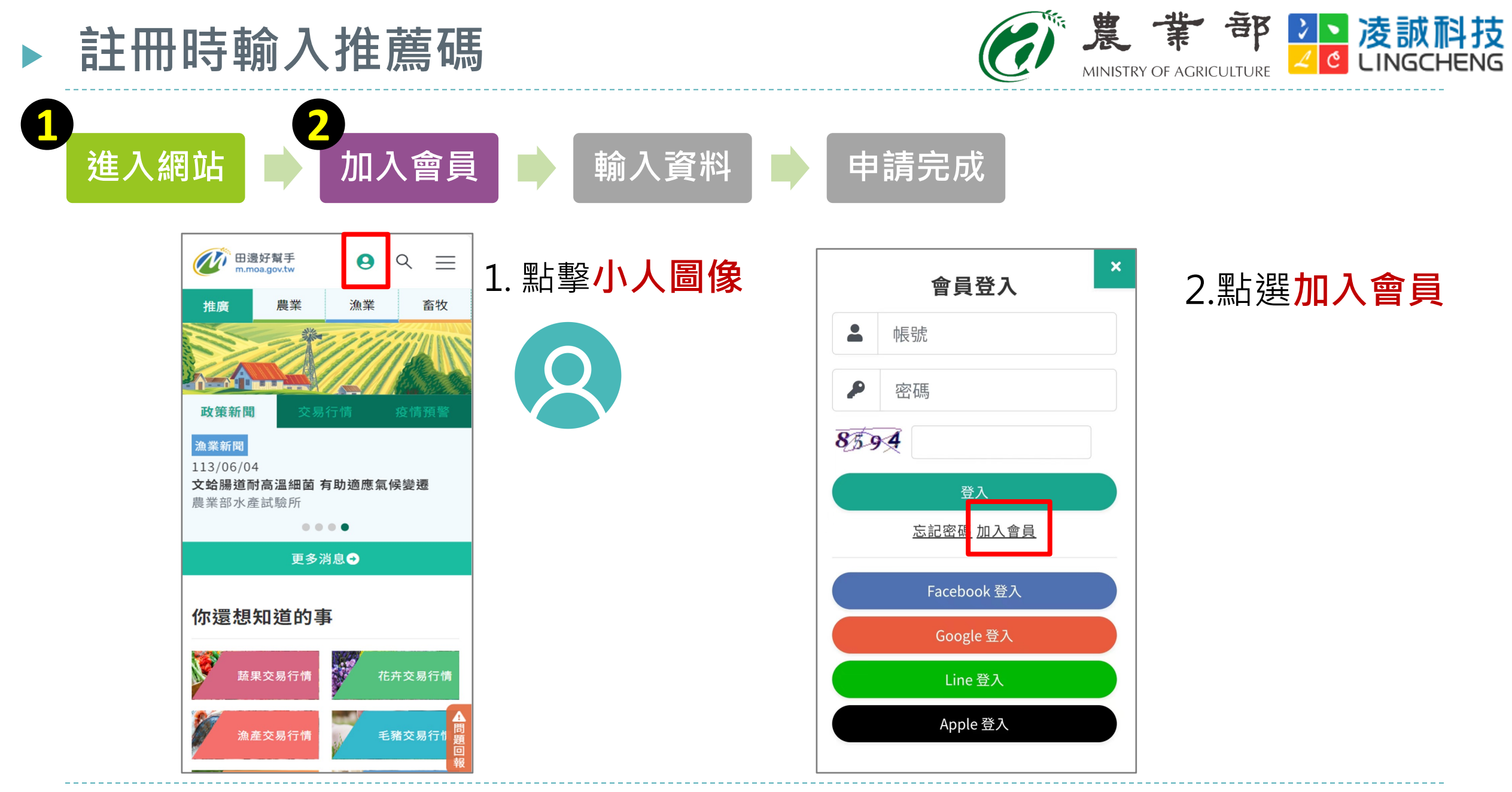

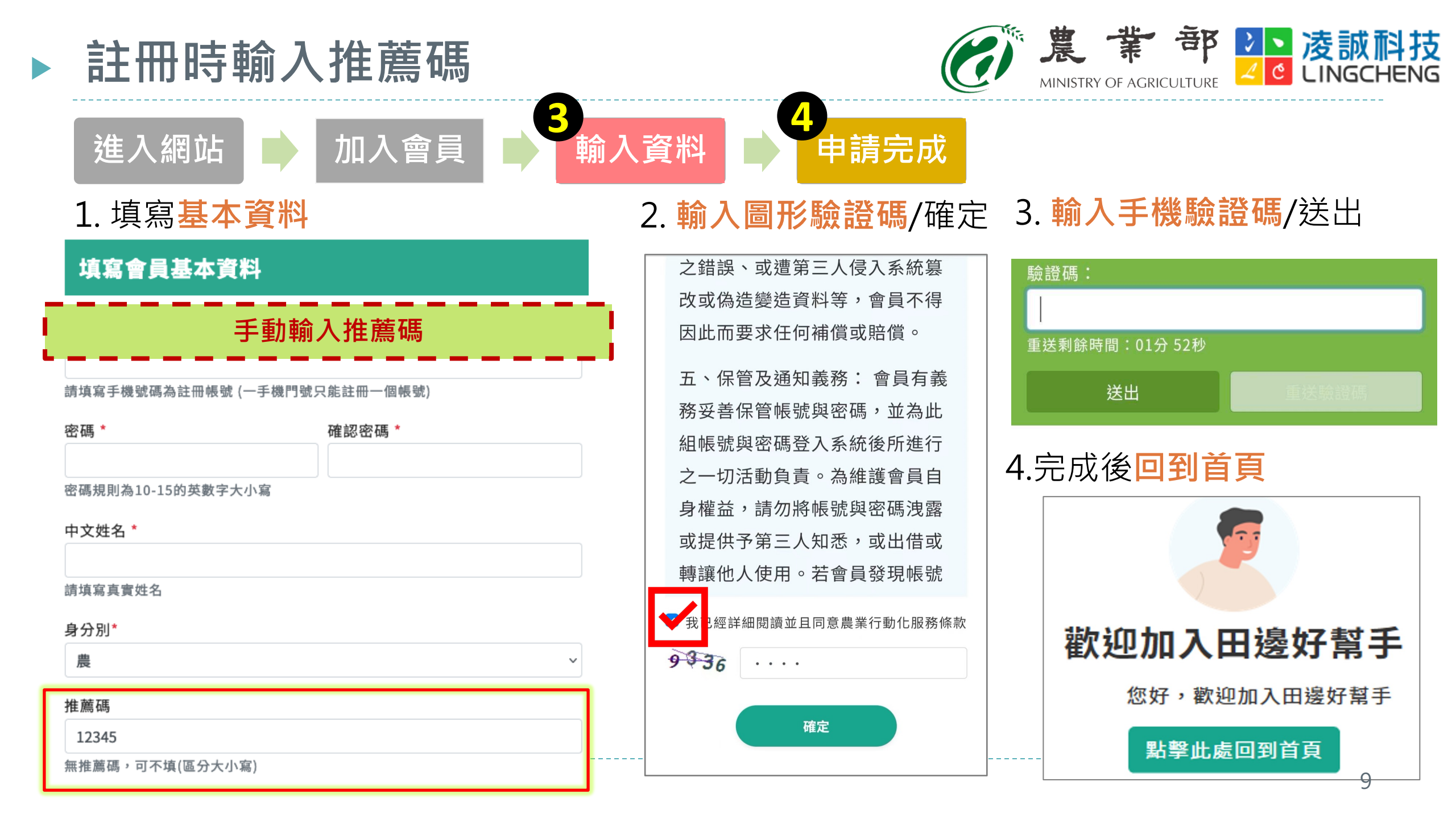

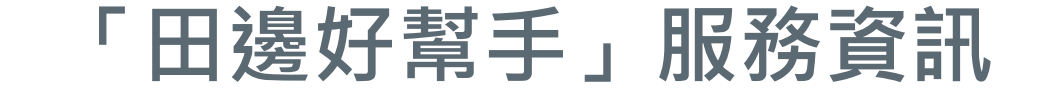

田邊好幫手-Web網址
 https://m.moa.gov.tw

- 田邊好幫手-APP(Android)
  開啟Google Play:輸入「田邊好幫手」
- 田邊好幫手-APP(iOS)
  開啟App Store:輸入「田邊好幫手」
- 諮詢服務電話:(07)5353898 #8651 陳志鴻

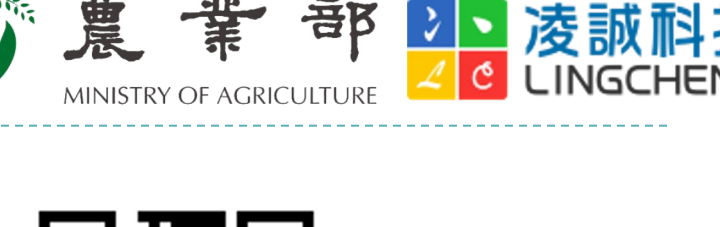

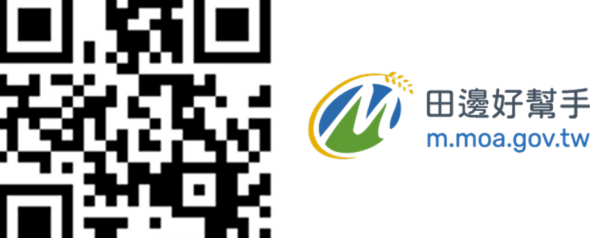

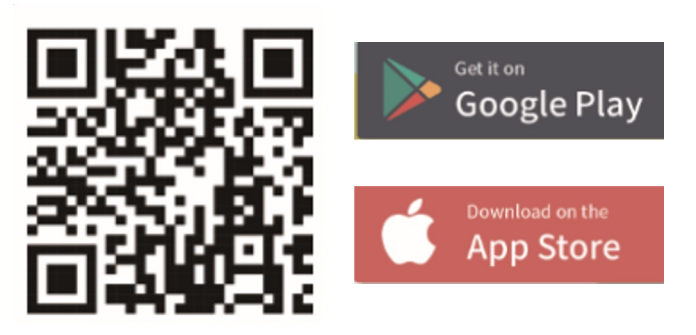

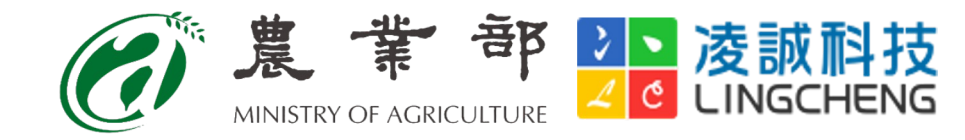

# 感謝您的聆聽

## 歡迎各位提供寶貴意見 給予我們成長與改進!

凌微見卓 以誠為信,凌誠科技

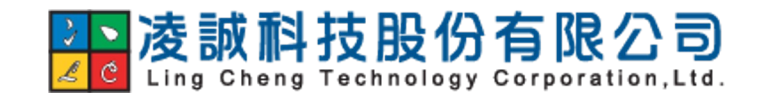